## システムへの反映は3月17日(月)を予定しております。

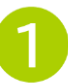

## パスワードを事業所側で再発行できるようになり ました!

①ログイン画面に、パスワード再設定用の画面をご用意します。

②入力されたログインIDとメールアドレスがユーザー情報と一致した場合のみ、入力されたメールアドレス宛にメールを送信します。
※登録メールアドレス1~4のどれかに一致した場合に送信します。

| 様                                                                     |            |
|-----------------------------------------------------------------------|------------|
| ケア倶楽部テスト用をご利用いただき、ありがとうございます。<br>下記の URL からバスワードの再設定を行ってください。         |            |
| the last way in a last last and an in the second second second second |            |
| URL の有効期限は 2025 年 03 月 06 日 11:07 です。                                 | 入力情報と登録情報が |
| なお、このメールには直接返信いただくことはできません。                                           | 一致しない場合は   |
| このメールにお心当たりがない方、またはご不明な点がございましたら                                      |            |
| 下記の URL からお問い合わせください。                                                 | メールか庙きません。 |
| お問い合わせ画面 URL :                                                        |            |

③記載のURLから再設定画面へ遷移し、パスワードを再設定します。

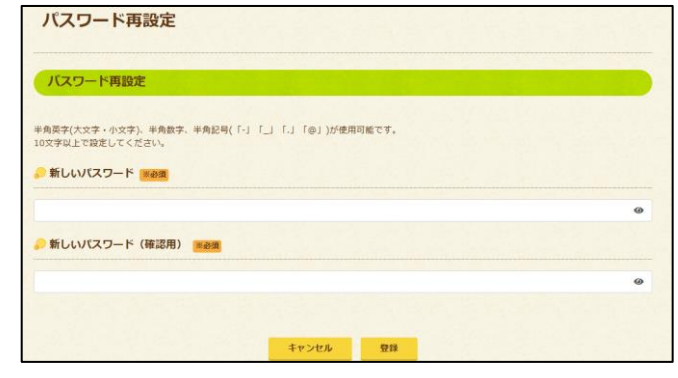

変更後は、新パスワードでログイン可能です。

Copyright(C)2025 TOTEC AMENITY LIMITED. All Rights Reserved.

## パスワードの再設定のフローは以下の通りです。

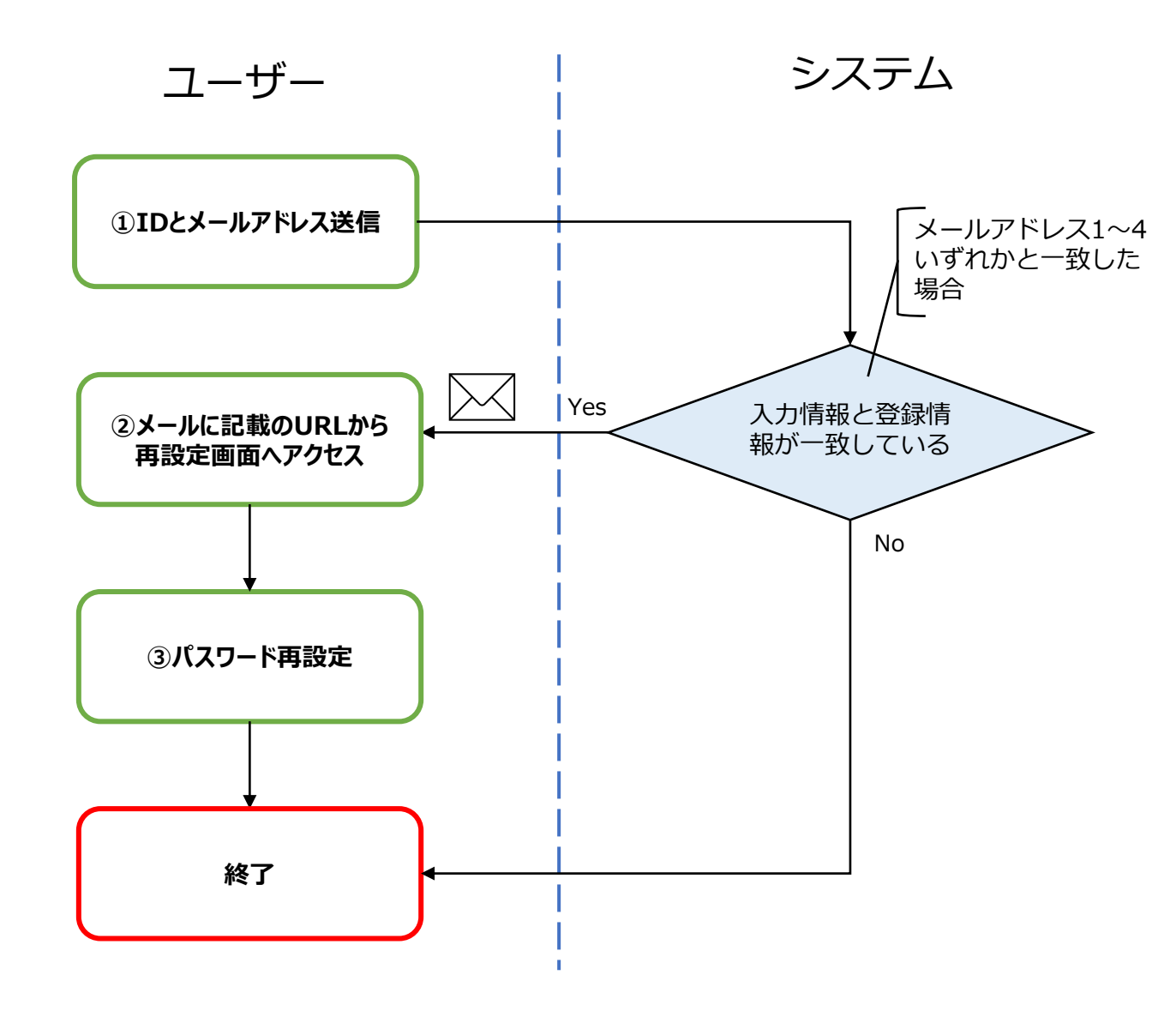

この改修に合わせて、ログイン試行回数の上限を超えた場合、 アカウントロックされるようになります。 アカウントロック履歴は管理画面にて確認できますので、 1時間後に再度ログインいただくようご案内ください。 ※アカウントロック中は、パスワードの再設定ができません。

Copyright(C)2025 TOTEC AMENITY LIMITED. All Rights Reserved.